# Getting started with the **OverDrive app**

## You can use the free OverDrive app to borrow and enjoy digital titles from your library.

NOTE: The OverDrive app is available for Android<sup>™</sup>, Chromebook<sup>™</sup>, iOS<sup>®</sup> (iPhone/iPad/iPod touch), Kindle Fire<sup>®</sup> tablets, Kobo<sup>®</sup> tablets, NOOK<sup>®</sup> tablets, Windows<sup>®</sup> 8 and up, and Windows Phone<sup>®</sup>. OverDrive also has a desktop app for Windows and Mac<sup>®</sup>, which is covered in our "Getting started with OverDrive on a computer" guide.

### Step 1

Install the OverDrive app from your device's app store or from

app.overdrive.com.

#### Step 2

If prompted, sign into the OverDrive app.

<u>NOTE:</u> To determine which app sign-in option is best for you, especially if you're under 13, visit help.overdrive.com.

#### Step 3

Find and save your library's OverDrive collection in the OverDrive app.

#### Step 4

Open your library's OverDrive collection, sign in, and borrow a title. You'll need a valid library card to complete this step.

#### Step 5

**OverDrive** 

Borrowed titles will appear on your **Loans** page on your library's digital collection. From here, you can:

- Add titles to your bookshelf in the OverDrive app
- Read, watch, or listen to titles right in your browser (without adding them to the app)
- Send Kindle Books (U.S. only) to your Kindle device or Kindle reading app

NOTE: Digital formats and titles vary by library, and some enjoyment options may not be available for every title or in every version of the app. If you'd like to get a digital magazine or newspaper (U.S. only), see our "Getting started with digital periodicals" guide for more help.